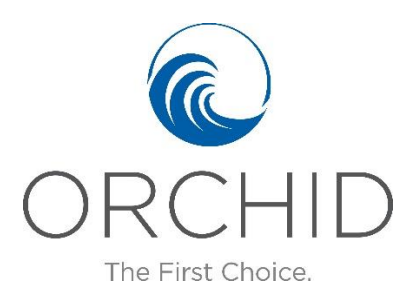

## How To Refer An "Underwriting Required" Submission

There are a few reasons you may not be able to obtain an instant rate when you enter a risk into Connect. Unfortunately, we see many submissions left with the status of "Underwriting Required". These submissions are basically in "limbo". Your Underwriter doesn't know these exist or that you would like to obtain a quote. Please follow the steps below along with the two screen prints to assist in ensuring your submission(s) are reviewed and returned.

## Step to obtain submit the submission when Underwriting is required -

- 1. When you are at either the Select Your Quote screen or the Referral screen the Status will show "Underwriting Required" in red.
- 2. If you're on the Selecte Your Quote screen, you can click on "Submit Referral" in the Actions section, in the lower lefthand side.
- 3. If you are at the Referral screen, you can click on the "Submit Referral" button at the bottom of the screen or click on the same in the Actions section.
- 4. The status will change to "Referred" and now an Underwriter will be able to review and return your quote.

| C https://connect.orchidinsurance.c X                                                                                                    | 🗊 ManageEngine ServiceDesk Plus 🗙 🚺 Produ                                                                                                    | tion Tracker - SDID18809- 🗙 📔 🛰 Login   workplace_                                                                                                    | ×   +                    |                                                                                                    |                     |    | - 0 ×                                                                                                    |
|----------------------------------------------------------------------------------------------------|----------------------------------------------------------------------------------------------------|----------------------------------------------------------------------------------------------------|--------------------------|----------------------------------------------------------------------------------------------------|---------------------|----|----------------------------------------------------------------------------------------------------|
| $\epsilon \rightarrow \mathbb{C}$ $$ connectorchidinsurance.com/Homeowners_HOPLUnderwriterReferral.aspx?ld=2048593 $\Rightarrow$ 3 :                                                |                                                                                                    |                                                                                                    |                          |                                                                                                    |                     |    |                                                                                                    |
| 👯 Apps 🐜 Login workplace_ 🚦 Office 365 🥵 SharePoint Docs 🕘 Emulate User 🔗 Portal 🐑 Config 👔 UAT 🐑 UAT 🌚 LOT 😨 AD Teat Env 🔗 2.0 LAT 🚱 HO Test Env 🔗 2.0 LAT 🚱 HO Test Env 🔗 2.0 LAT |                                                                                                    |                                                                                                    |                          |                                                                                                    |                     |    |                                                                                                    |
| Moratoriums Update - <u>Click Here for Details</u>                                                                                                    |                                                                                                    |                                                                                                    |                          |                                                                                                    |                     |    |                                                                                                    |
| ORCHID<br>The First Choice.                                                                                                    | Chat, Phone or Email, we're here to help you<br>Hello, how may 1<br>help you?                                                                                                    | Main Switchboard: 772-228-5546<br>Connect Helpine: 772-237-8818<br>Email Us for Help<br>Please note, this policy is a referral which needs to be sent to an Underwriter for review. |                          |                                                                                                    |                     |    |                                                                                                    |
| Home Quotes & Policies Insur                                                                                                    | reds                                                                                                    |                                                                                                    |                          |                                                                                                    | Search All 🔻 Search | ch | Scott Combs - House Account                                                                                       |
|                                                                                                    |                                                                                                    | Coverage                                                                                                    | Information ) Underwrite | r Referral                                                                                                    |                     |    |                                                                                                    |
| Submission Screens                                                                                                    | Referral                                                                                                    |                                                                                                    |                          |                                                                                                    |                     |    | Policy Information                                                                                                |
| Coverage Information Referral Common Screens Unload Attractments                                                                                                    | <ul> <li>Referral Messages</li> <li>We are having difficulty finding an eligible carrier for an instant rate. This will require underwriting review. Please click 'Submit Referral' to send to Underwriting for underwriter review.</li> <li>Year Built is greater than 30 years and there are some updates more than 30 years ago. This will require underwriting review. Please click 'Submit Referral' to send to Underwriting for underwriting for underwriter review.</li> <li>Coverage E - Personal Liability = \$1,000,000. This will require underwriting review. Jease click 'Submit Referral' to send to Underwriting for underwriter review.</li> </ul> |                                                                                                    |                          |                                                                                                    |                     |    | Line of <u>Homeowners</u><br>Business:<br>Submission ID: 0000165578<br>Status: <mark>Underwriting Required</mark> |
| Quote Versions                                                                                                    | ✓ Additional Carrier Eligibility Questions                                                                                                    |                                                                                                    |                          |                                                                                                    |                     |    | Agency: Orchid House Account                                                                                      |
| Event Tracking<br>Transaction Trace                                                                                                    | Target Premium: 🕐                                                                                                    | 3,500                                                                                                    |                          |                                                                                                    |                     |    | Expiration: <u>11/25/2020</u>                                                                                     |
| Actions                                                                                                    | ✓ Contact Information                                                                                                    |                                                                                                    |                          |                                                                                                    |                     |    | A Named Insured                                                                                                   |
| Submit Referral     Calculate Quote     Create Quote Version     Copy                                                                                                    | Agency Contact Name<br>Agency Contact Email<br>Alternative Agency Contact *                                                                                                    | Scott Combs - House Account<br>scombs2@orchidinsurance.com<br>@ Yes<br>Andy Ferris                                                                                                  | ) No                     | When you have a policy in<br>Underwriting Required, you have to<br>take the additional step to submit it<br>to your Underwrriter. |                     |    | Scott Combs - 11/25<br>Foley, Alabama, US<br><u>Change Insured</u>                                                |
|                                                                                                    | Underwriter Name                                                                                                    | (772) 237-8533                                                                                                    |                          |                                                                                                    |                     |    |                                                                                                    |
|                                                                                                    | Underwriter Email                                                                                                    | andy@orchidinsurance.com                                                                                                    |                          |                                                                                                    |                     |    |                                                                                                    |
|                                                                                                    |                                                                                                    |                                                                                                    |                          |                                                                                                    |                     |    | * Indiana - Described State                                                                                       |
| COPTRIGHT @ 2016 ORCHID PERS                                                                                                    | UNAL LINES WEBINARS . COMMERCIAL LINES WEBINAR                                                                                                    | 10                                                                                                    |                          |                                                                                                    |                     |    | - indicates a Required Field                                                                                      |

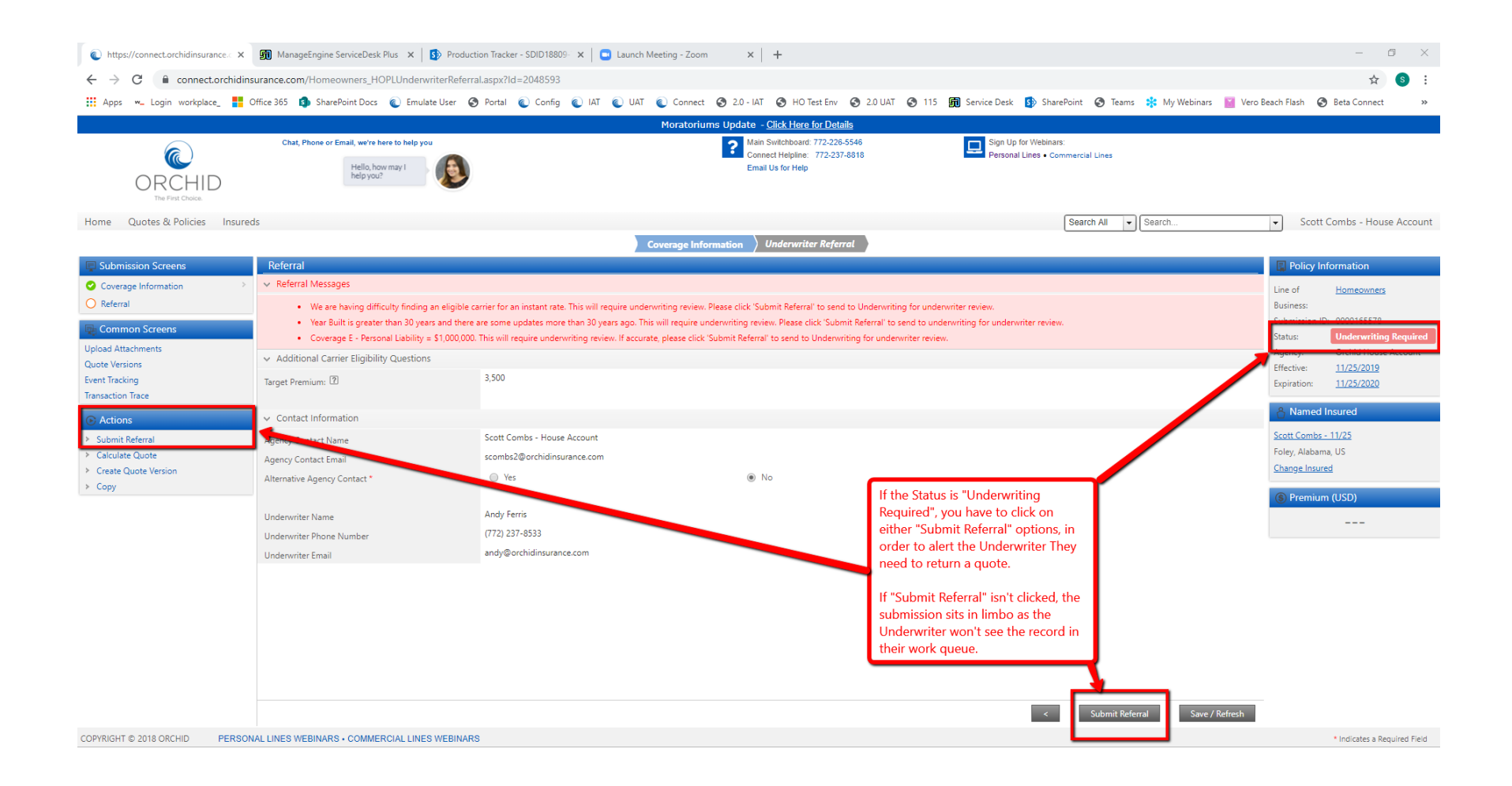